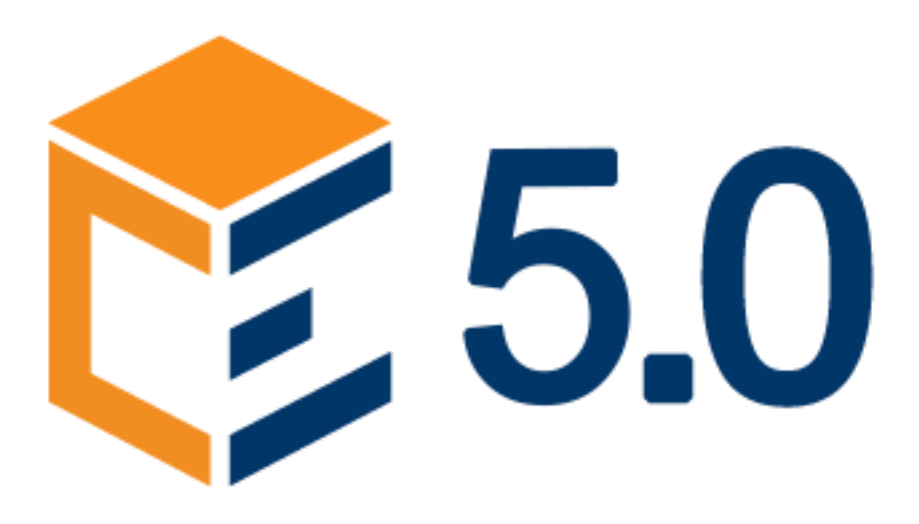

# GUIDA RAPIDA DISCENTE ALL'USO DEI PORTALI FAD IN AMBIENTE 5.0

Progettazione Emooc Ltd Langdale House 11 London VAT NUMBER GB330491721 **Strumenti** Emooc srl Viale Europa unita 22 Treviso CF e P. IVA 05201420261 **Corsi** Emooc Plus srl Viale Europa unita 22 Treviso CF e P. IVA 05335290267

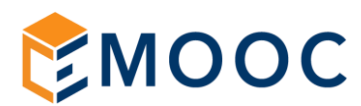

## Indice

| 1.  | INGRESSO ALL'AREA DI FORMAZIONE                                                          | 3  |
|-----|------------------------------------------------------------------------------------------|----|
| 2.  | COME SI PRESENTA LA DASBOARD STUDENTE E IL CORSO                                         | 4  |
| 3.  | AVVERTENZE PER UNA CORRETTA VISIONE DEI VIDEO                                            | 6  |
| 4.  | SUGGERIMENTI                                                                             | 6  |
| 5.  | AVVERTENZE SU COME AFFRONTARE I QUIZ FORMATIVI                                           | 7  |
| 6.  | AVANZAMENTO NEL PERCORSO                                                                 | 8  |
| FAC | Q 1: Il video non va avanti                                                              | 11 |
| FAC | Q 2: L'utente ha finito i quiz ma la percentuale di completamento non è al 100%, perché? | 12 |
| FAC | Q 3: L'utente ha sbagliato risposta nei quiz, come può ritentare i quiz?                 | 12 |
| FAC | Q 4: L'utente non riesce ad accedere alla piattaforma con le credenziali fornite         | 13 |
| FAC | Q 5: L'utente segue più video in contemporanea, quali sono le conseguenze                | 13 |

Progettazione Emooc Ltd Langdale House 11 London VAT NUMBER GB330491721

Strumenti Emooc srl CF e P. IVA 05201420261

Corsi Emooc Plus srl Viale Europa unita 22 Treviso Viale Europa unita 22 Treviso Via XX Settembre 35 Cosenza CF e P. IVA 05335290267

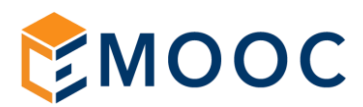

#### 1. **INGRESSO ALL'AREA DI FORMAZIONE**

L'ingresso all'area di formazione è sempre raggiungile da un link posto direttamente nell'header del portale di formazione dell'ente alla voce "LOGIN"

| ≡ [] Vai alla list | a corsi Progetto formativo Area di mo                                   | nitoraggio Vademecum discenti             |                                               |                                                              | 💄 Logi |
|--------------------|-------------------------------------------------------------------------|-------------------------------------------|-----------------------------------------------|--------------------------------------------------------------|--------|
|                    | 14<br>NOV<br>2021                                                       | 14<br>NOV<br>2021                         | 14<br>NOV<br>2021                             |                                                              |        |
|                    | Piano Formazione 5.0<br>Integrazione digitale dei<br>processi aziendali | Piano Formazione 5.0<br>La Cyber Security | Plano Formazione 5.0<br>Cloud e Fog Computing | Piano Formazione 5.0<br>Robotica avanzata e<br>collaborativa |        |

All'atto di ingresso andranno specificate la USERNAME e la PASSWORD che vi saranno state fornite dall'ente o dalla vostra azienda tramite il documento chiamato DATI DI LOGIN. Per vostra comodità consigliamo di flaggare la voce RICORDAMA USERNAME così da memorizzare sul vostro browser le credenziali:

|              | FEMOOC                                                                |
|--------------|-----------------------------------------------------------------------|
| <b>ENOOC</b> | Sign In Username Password Ricorda username Cogn Login Login Collow Us |

Progettazione Emooc Ltd VAT NUMBER GB330491721

Strumenti Emooc srl CF e P. IVA 05201420261

Corsi Emooc Plus srl Langdale House 11 London Viale Europa unita 22 Treviso Viale Europa unita 22 Treviso Via XX Settembre 35 Cosenza CF e P. IVA 05335290267

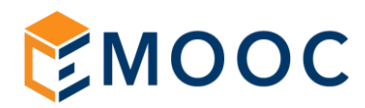

## 2. COME SI PRESENTA LA DASBOARD STUDENTE E IL CORSO

All'atto di ingresso siete nella vostra dashboard ovvero nellla pagina che riporta i corsi che avete fatto (Corsi visitati di recente) e la lista completa di quelli a Voi asegnati (Panoramica corsi).

Inizialmente la dashboard è vuota, potrete iniziare la formazione cliccando su uno dei box corsi assegnati.

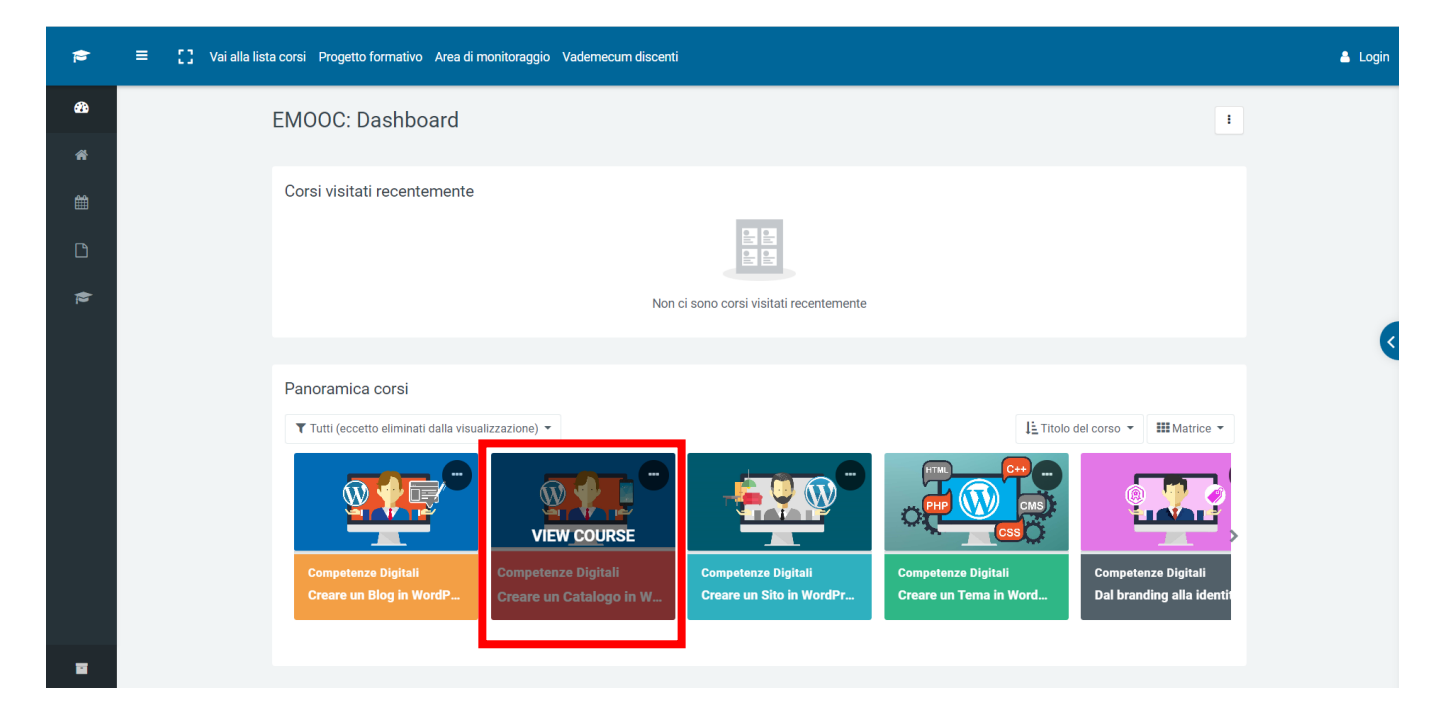

Il corso ha una sua scheda di presentazione (1) con un elenco di video da seguire divisi per capitoli (2), cliccando su box con le tre linee potrete espandere o chiudere la sidebar di navigazione del corso (3).

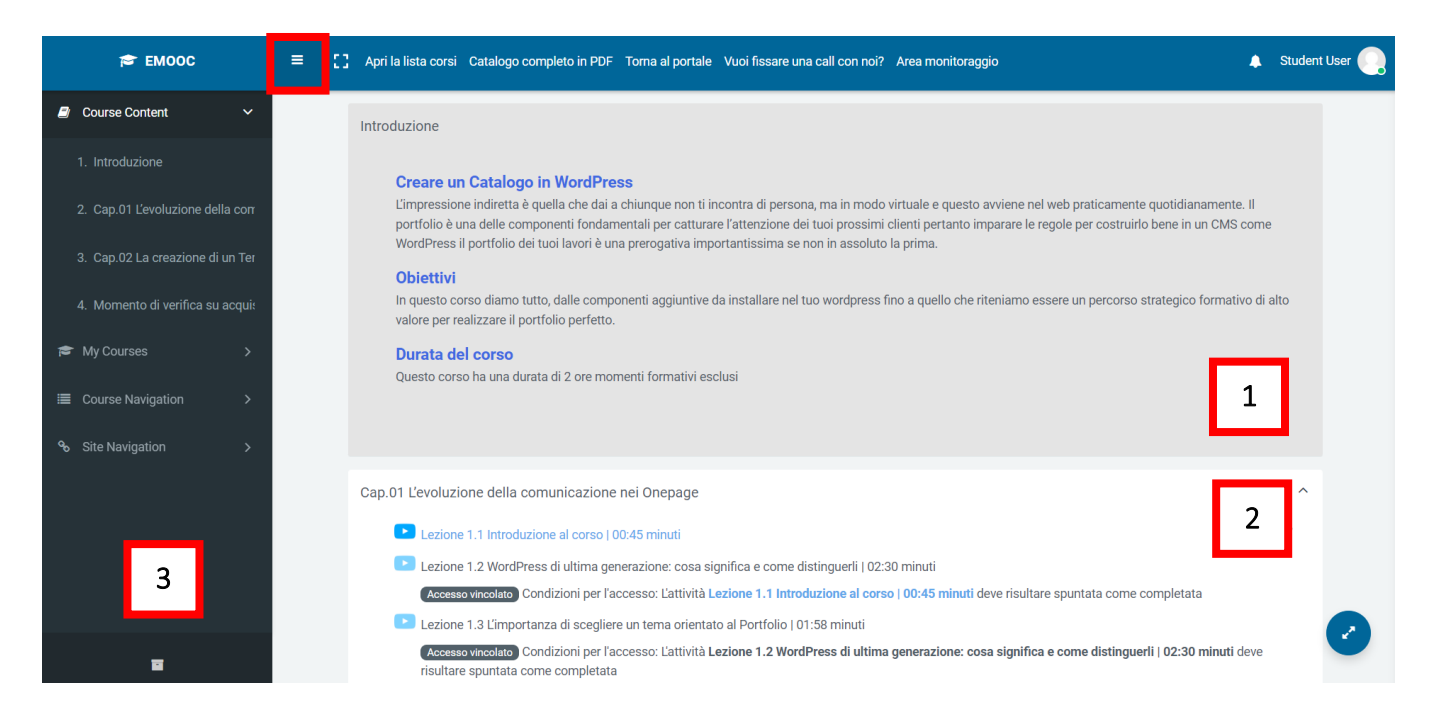

Progettazione Emooc Ltd Langdale House 11 London VAT NUMBER GB330491721 Strumenti Emooc srl Viale Europa unita 22 Treviso CF e P. IVA 05201420261 **Corsi** Emooc Plus srl Viale Europa unita 22 Treviso CF e P. IVA 05335290267

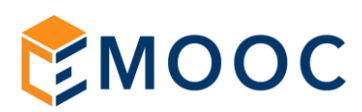

A titolo meramente conoscitivo la lista completa dei corsi presenti nel portale la trovate cliccando la voce sul menù superiore "Vai alla lista corsi", i corsi verranno disposti in più pagine 12 alla volta.

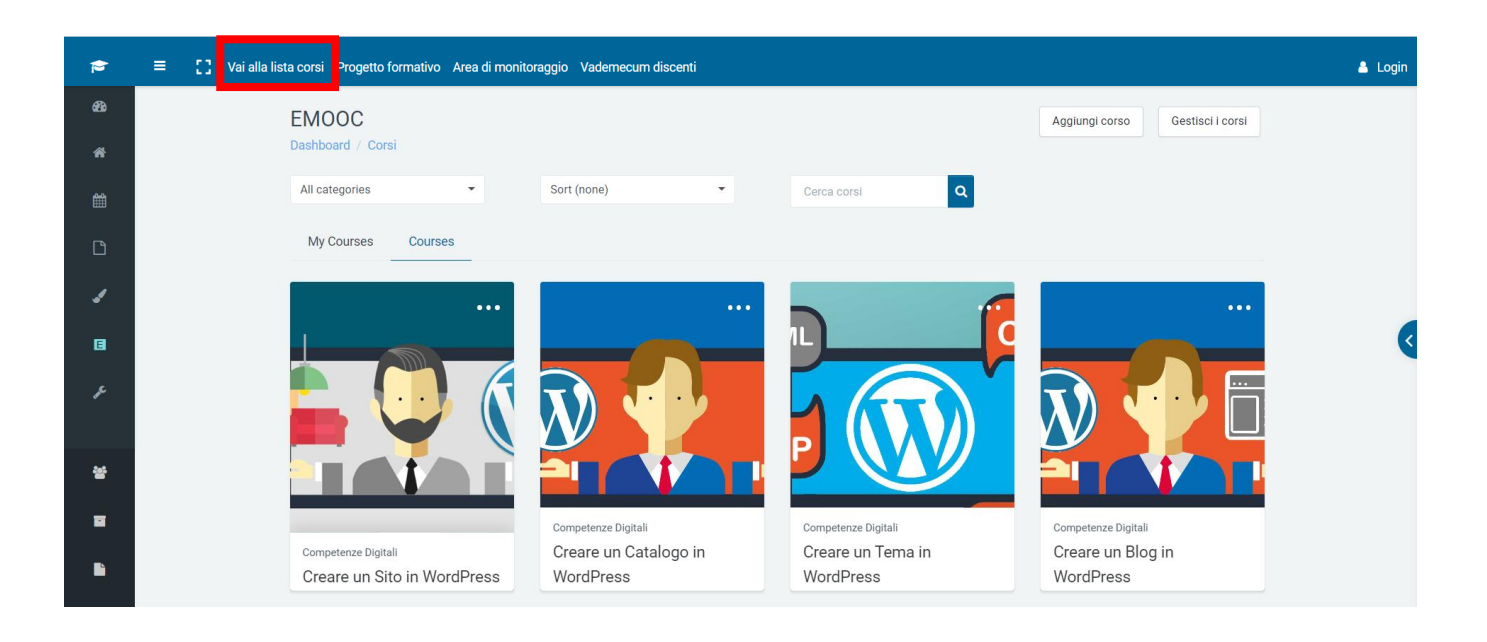

Se state cercando uno specifico corso vi basterà digitare il titolo o parte di esso per filtrarlo e trovarlo

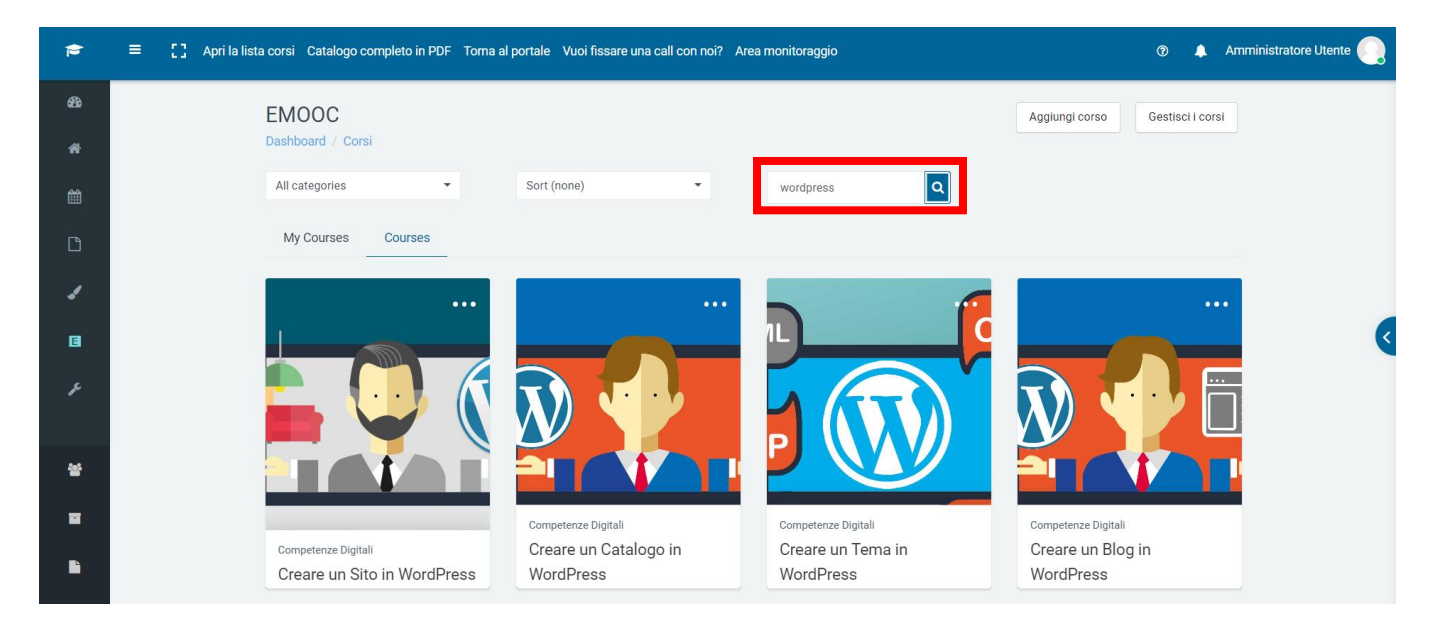

Progettazione Emooc Ltd Langdale House 11 London VAT NUMBER GB330491721 Strumenti Emooc srl Viale Europa unita 22 Treviso CF e P. IVA 05201420261 **Corsi** Emooc Plus srl Viale Europa unita 22 Treviso CF e P. IVA 05335290267

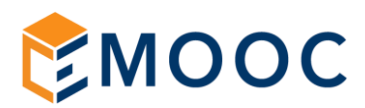

## 3. AVVERTENZE PER UNA CORRETTA VISIONE DEI VIDEO

Ogni video deve essere eseguito in ordine sequenziale partendo ovviamente dal primo, ha una specifica durata vincolata in minuti e secondi e deve essere seguito per l'intero periodo altrimenti non si potrà passare al video successivo.

Fare un avanzamento manuale della barra di scorrimento del video portandola alla fine piuttosto che impostarlo a velocità di scorrimento superiori (es. 2X) o seguendo la lezione cliccando MUTE per azzerare il sonoro, sono azioni che ad esempio non vi permetteranno di passare al successivo modulo.

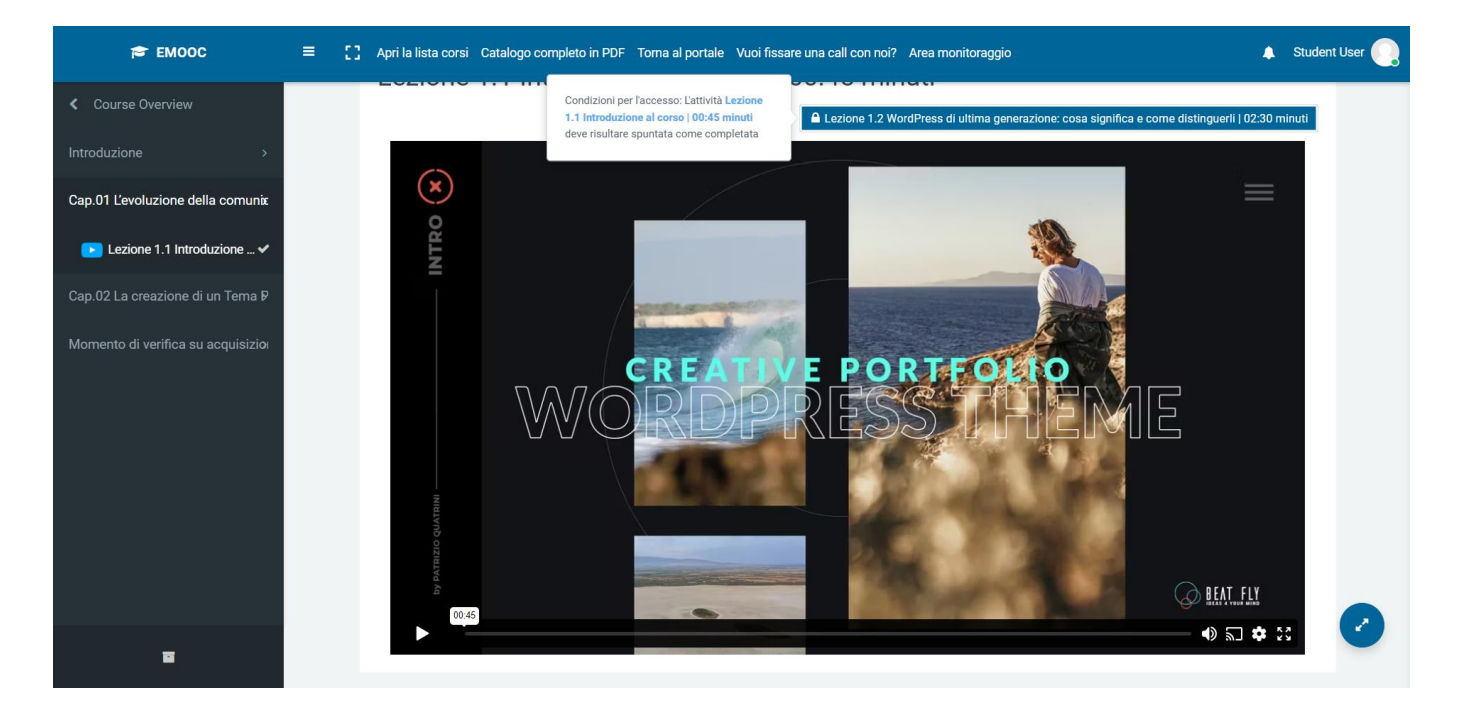

## 4. SUGGERIMENTI

Suggeriamo sempre di seguire i video tramite un collegamento internet che sia stabile e veloce, ad esempio, tramite un collegamento via cavo alla rete.

Seguire i video tramite wifi qualora sia debole per svariati motivi (es. perché siete troppo distanti dal router wifi) potrebbe portarvi a dei momenti di buffering che non vengono registrati.

Non serve ripetere per intero il video, rifatene un minuto massimo due e poi aggiornate la pagina con un refresh (cliccate il tasto F5 della tastiera o il comando RICARICA QUESTA PAGINA del vostro browser) e controllate sulla sidebar di navigazione a sinistra che la lezione successiva si sia sbloccata.

Consigliamo di usare come browser CHROME ed infine di <u>NON SEGUIRE PIU' MODULI VIDEO</u> in simultanea altrimenti questa azione rimarrà tracciata sui registri di collegamento e darà adito ad una segnalazione in azienda.

Per altre forme di supporto usate la chat a vostra disposizione cliccando sul suo simbolo in basso a destra.

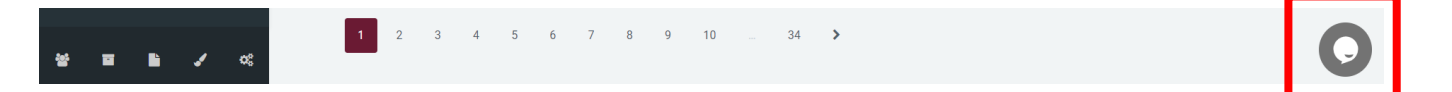

Progettazione Emooc Ltd Langdale House 11 London VAT NUMBER GB330491721 **Strumenti** Emooc srl Viale Europa unita 22 Treviso CF e P. IVA 05201420261

**Corsi** Emooc Plus srl Viale Europa unita 22 Treviso CF e P. IVA 05335290267

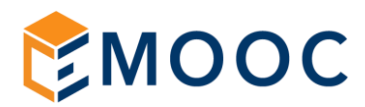

#### **AVVERTENZE SU COME AFFRONTARE I QUIZ FORMATIVI** 5.

I momenti formativi sono rappresentati da una struttura con domande a risposta multipla su tre scelte dove una sola delle tre rappresenta la risposta corretta.

Il quiiz si avvia con la funzione TENTA IL QUIZ ADESSO, in caso di risposta errata da parte dell'utente, lo stesso non potrà proseguire oltremodo se non ritentando il quesito.

| Deloitte: analisi<br>Dashboard / Corsi / Corr                        | sulla plastica<br>npetenze Green / Deloitte: analisi sulla plastica / Momento di verifica su acquisizione competenze / Verifica compet                                                                                                   | enze a livello base       |
|----------------------------------------------------------------------|----------------------------------------------------------------------------------------------------|---------------------------|
| Verifica coi                                                         | mpetenze a livello base                                                                                                    | ¢ -                       |
|                                                                      | Metodo di valutazione: Voto più alto                                                                                                    |                           |
| Previous Activity                                                    | Vai a                                                                                                    | Next Activity             |
|                                                                      | $\prec$ $\checkmark$                                                                                                    | /                         |
| Deloitte: analisi sul<br>Dashboard / Corsi / Competer<br>/ Anteprima | la plastica<br>ze Green / Deloitte: analisi sulla plastica / Momento di verifica su acquisizione competenze / Verifica competenze a livello base                                                                                         | Navigazione quiz          |
| Domanda <b>1</b>                                                     | Test 01 Le competenze acquisite a livello base permettono di:                                                                                                    | Avvia una nuova anteprima |
| Punteggio max.: 1,00<br>Contrassegna domanda                         | a. Discutere e chiarire norme comportamentali e know-how ben definiti e sistematici per l'utilizzo delle tecnologie e l'interazione con<br>i processi destinati all'apprendimento sull'impatto ambientale della plastica                 | 1 2 3                     |
| Modifica domanda                                                     | <ul> <li>b. Distinguere le semplici norme comportamentali e il know-how per l'utilizzo delle tecnologie destinate ai processi destinati<br/>all'apprendimento sull'impatto ambientale della plastica</li> </ul>                          |                           |
|                                                                      | c. Applicare e adattare norme comportamentali e knowhow diversi nell'utilizzo delle tecnologie digitali e nell'interazione con gli     ambienti destinati all'apprendimento sull'impatto ambientale della plastica     Verifica risposta |                           |
| Previous Activity                                                    | Val a                                                                                                    |                           |

Non è possibile cambiare una risposta data dopo averla inviata a verifica. Se può essere utile, questo video spiega come ritentare nuovamente un quiz errato:

https://formazione50.emoocsrl.it/wp-content/uploads/2023/07/Come-ritentare-un-guiz.mp4

Progettazione Emooc Ltd

Strumenti Emooc srl VAT NUMBER GB330491721 CF e P. IVA 05201420261

Corsi Emooc Plus srl Langdale House 11 London Viale Europa unita 22 Treviso Viale Europa unita 22 Treviso Via XX Settembre 35 Cosenza CF e P. IVA 05335290267

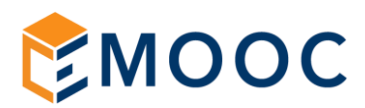

#### **AVANZAMENTO NEL PERCORSO** 6.

La normativa prevede che un discente per ritenere valido il suo percorso formativo debba completare in un anno almeno un blocco da 24 ore di formazione complessiva.

A fronte di questo il portale FAD nel quale fate formazione è dotato di apposite aree di monitoraggio dei dati ad uso esclusivo del personale dell'ente il cui fine è filtrare ed evincere sia i dati complessivi delle aziende in formazione filtrandole per:

- 1. Ragione sociale azienda
- Numero di dipendenti iscritti in formazione
- 3. Ore totali eseguite da tutto il gruppo alla data del controllo
- 4. Ore totali assegnate al gruppo in fase di assegnazione dei corsi
- 5. Dato statistico sulla media annuale tenuta dai dipendenti (dato utile per la relazione finale)
- 6. Dato statistico sulla media mensile tenuta dai dipendenti (dato utile per la relazione finale)
- 7. % di completamento del percorso alla data del controllo

|      | 1                                  | 2            | 3             | 4               | 5               | 6               | 7               |          |
|------|------------------------------------|--------------|---------------|-----------------|-----------------|-----------------|-----------------|----------|
| ID 🗘 | Ragione Sociale $\hat{\downarrow}$ | Dipendenti 🗘 | Ore Seguite ^ | Ore Assegnate 🗘 | Media Annuale 🗘 | Media Mensile 🗘 | Completamento 🗘 | Azioni 🗘 |
| 001  | Emooc srl                          | 3            | 990 h, 5 min  | 1200 h          | 330 h, 1 min    | 27 h, 30 min    | 83%             | ≡-       |

Piuttosto che per i singoli discenti filtrandoli per:

- 1. Nome e Cognome del discente
- 2. Codice Fiscale
- 3. Azienda di appartenenza
- 4. Totale delle ore eseguite alla data del controllo
- 5. Totale delle ore assegnate
- 6. % di completamento del percorso alla data del controllo

| a per filtrare          | 2               |    | 3          | 4                   | [ | 5             | 6   | Mostra 100 🗸  |
|-------------------------|-----------------|----|------------|---------------------|---|---------------|-----|---------------|
| Nome e Cognome          | C.F.            | \$ | Azienda ^  | Totale Ore Eseguite | ¢ | Ore Assegnate | ÷ % | Azioni 🗘      |
| Gianni Bianchi          | CVZPLA70L11F443 | N  | Test Emooc | 287 h, 55 min       |   | 300           | 96% | ≡-            |
| Risultati da 1 a 2 di 2 |                 |    |            |                     |   |               | ¢   | Prec 1 Succ → |

Progettazione Emooc Ltd Langdale House 11 London VAT NUMBER GB330491721

Strumenti Emooc srl CF e P. IVA 05201420261

Corsi Emooc Plus srl Viale Europa unita 22 Treviso Viale Europa unita 22 Treviso Via XX Settembre 35 Cosenza CF e P. IVA 05335290267

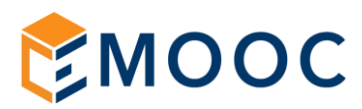

Il conseguimento dell'obiettivo, ovvero il raggiungere un completamento delle ore di formazione superiore alle 24 rispetto al monte ore che vi è stato assegnate permette all'ente formativo di poter rilasciare un valido attestato di frequenza che ripoterà:

- A. Nome e Cognome
- B. Codice fiscale
- C. Il complessivo delle ore di formazione effettuate
- D. La data del primo accesso, ovvero quando ha iniziato la formazione
- E. La data dell'ultimo accesso, pertanto quando ha terminato
- F. Il complessivo delle ore di formazione effettuate
- G. Il link di apertura del certificato

| 1        | Avvia | 03_Registri_Presenza > | 04_Elenco_attestati_Em | ×                      |                     |                     |                 |           |       | <ul> <li>Reduce the file size</li> </ul> | ze   |
|----------|-------|------------------------|------------------------|------------------------|---------------------|---------------------|-----------------|-----------|-------|------------------------------------------|------|
| `        |       |                        |                        |                        |                     |                     |                 |           |       |                                          | ^    |
|          |       |                        | Azienda: Em            | nooc srl               |                     |                     |                 |           |       |                                          |      |
|          |       |                        | Percorso for           | mativo assegnato::     | Formazior           | ne 5.0: Ma          | terie di studio | del 2°    |       |                                          |      |
| 9        |       |                        | Complessivo            | o in ore di formazion  | e effettuat         | te dall'azie        | nda: 990        |           |       |                                          |      |
| <b>B</b> |       |                        | Data del prin          | no accesso dei dipe    | endenti: 18         | /01/2023            |                 |           |       |                                          |      |
| 0        |       |                        | Data ultimo a          | accesso dei dipende    | enti: 16/08         | /2023               |                 |           |       |                                          |      |
|          |       |                        | Elenco attestati       | conseguiti dai dipende | nti:                |                     |                 |           |       |                                          |      |
| 1/2      |       | 2                      |                        |                        |                     |                     |                 |           |       |                                          |      |
|          |       |                        | Dipendente             | Codice Fiscale         | Primo<br>Accesso    | Ultimo<br>Accesso   | Totale Ore      | Attestati |       |                                          |      |
|          |       |                        | Paolo Caviezel         | CVZPLA72L11F443N       | 18/01/2023<br>08:45 | 16/08/2023<br>11:07 | 455 h, 15 min   | Apri      |       |                                          |      |
|          |       |                        | Mattia Graziotti       | GTAIYT84Y34F673J       | 18/01/2023<br>08:48 | 06/08/2023<br>11:06 | 383 h, 33 min   | Apri      |       |                                          |      |
|          |       |                        | Ivana<br>Trajkovich    | ITHLPRW89Y33R739K      | 31/01/2023<br>15:06 | 20/04/2023<br>16:46 | 151 h, 16 min   | Apri      |       |                                          |      |
|          |       |                        |                        |                        |                     |                     |                 |           |       |                                          |      |
|          |       |                        |                        |                        |                     |                     |                 |           |       |                                          | •    |
|          |       |                        |                        | 41 4 1/1               | • • •               | 10 Va               |                 |           | 171,4 | 10% •                                    | -(+) |

La cella contenente il link verso l'attestato (fir. APRI) permette di visualizzare il relativo attestato nominale completo di:

- A. Nome e Cognome del discente
- B. Codice Fiscale
- C. Titolo del percorso a lui assegnato
- D. Data del primo accesso
- E. Data dell'ultimo accesso
- F. Totale ore eseguite
- G. Data di rilascio da parte dell'ente
- H. Timbro e firma dell'ente
- I. Qr-Code per immediata verifica

Progettazione Emooc Ltd VAT NUMBER GB330491721

Strumenti Emooc srl CF e P. IVA 05201420261

Corsi Emooc Plus srl Langdale House 11 London Viale Europa unita 22 Treviso Viale Europa unita 22 Treviso Via XX Settembre 35 Cosenza CF e P. IVA 05335290267

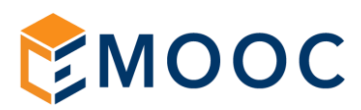

In merito a quest'ultimo punto rimettiamo a seguire alcune note su come funziona la verifica tramite qr-code che in estrema sintesi è un "link per rapida verifica":

| 1 / 1   - 100% +   🗄 🔊                                                                                                    | ± ē : |
|----------------------------------------------------------------------------------------------------|-------|
| ATTESTATO DI PARTECIPAZIONE<br>Relativo al percorso formativo facente capo al nuovo paradigma 5.0                                                                                                |       |
| RILASCIATO A                                                                                                    |       |
| DENOMINAZIONE DEL PERCORSO FORMATIVO                                                                                                    |       |
| FORMAZIONE 5.0: MATERIE DI STUDIO DEL 2°<br>BLOCCO                                                                                                    |       |
| Per aver frequentato con profitto, in modalità "Formazione a Distanza",<br>il percorso della durata di n.400 ORE di teoria,<br>avendo superato con esito positivo le verifiche di apprendimento. |       |
| ll corso è stato seguito dal 18/01/2023 al 16/08/2023<br>per un totale di 455 h, 15 min, 21 s                                                                                                    |       |
| Data e Firma QR-Code                                                                                                    |       |
|                                                                                                    |       |

Il qr-code deve permettere l'accesso ai registri presenza complessivi del discente:

| Azieno<br>Discer<br>Codice<br>Percor<br>Compl | da: Emooc srl<br>nte: Giuseppe Verdi<br>e Fiscale: CVZPLA7<br>rso formativo asseg<br>lessivo in ore di forn | '2L11F443N<br>nato: La transizione digi<br>nazione effettuate: 248h | ale nella quarta rivo<br>41m 23s | luzione industriale |
|-----------------------------------------------|----------------------------------------------------------------------------------------------------|---------------------------------------------------------------------|----------------------------------|---------------------|
| Regis                                         | stro formativo dal                                                                                          | 11/04/2023 al 19/10                                                 | /2023                            | <u>Scarica</u>      |
| #                                             | Entrata                                                                                                    | Uscita                                                              | Totale                           |                     |
| Genna                                         | io                                                                                                    | I                                                                   |                                  |                     |
| Febbra                                        | aio                                                                                                    |                                                                     |                                  |                     |
| Marzo                                         |                                                                                                    |                                                                     |                                  |                     |
| Aprile                                        |                                                                                                    |                                                                     |                                  |                     |
| Giorno                                        | : 11/04/2023                                                                                                |                                                                     |                                  |                     |
| Entrata                                       | a 10:41:53                                                                                                  | Uscita   12:49:4                                                    | 15 Totale 2                      | h, 7 min, 52 s      |
| Giorno                                        | : 12/04/2023                                                                                                |                                                                     |                                  |                     |
| Entrata                                       | a 08:52:28                                                                                                  | Uscita   11:13:                                                     | 55 Totale 2                      | h, 21 min, 27 s     |
| Giorno                                        | : 13/04/2023                                                                                                |                                                                     |                                  |                     |
| Entrata                                       | a 09:11:14                                                                                                  | Uscita   11:21:                                                     | 51 Totale 2                      | h, 10 min, 37 s     |
| Giorno                                        | : 14/04/2023                                                                                                |                                                                     |                                  |                     |
| Entrata                                       | a 09:19:43                                                                                                  | Uscita   11:19:0                                                    | 08 Totale 1                      | h, 59 min, 25 s     |
| Giorno                                        | : 15/04/2023                                                                                                |                                                                     |                                  |                     |
| Entrata                                       | a 10:24:19                                                                                                  | Uscita   13:29:                                                     | 32 Totale 3                      | h, 5 min, 13 s      |
| Giorno                                        | : 19/04/2023                                                                                                |                                                                     |                                  |                     |
| Entrata                                       | a 09:41:17                                                                                                  | Uscita   11:45:0                                                    | 06 Totale 2                      | h, 3 min, 49 s      |
|                                               |                                                                                                    |                                                                     |                                  |                     |

Progettazione Emooc Ltd VAT NUMBER GB330491721

Strumenti Emooc srl CF e P. IVA 05201420261

Corsi Emooc Plus srl Langdale House 11 London Viale Europa unita 22 Treviso Viale Europa unita 22 Treviso Via XX Settembre 35 Cosenza CF e P. IVA 05335290267

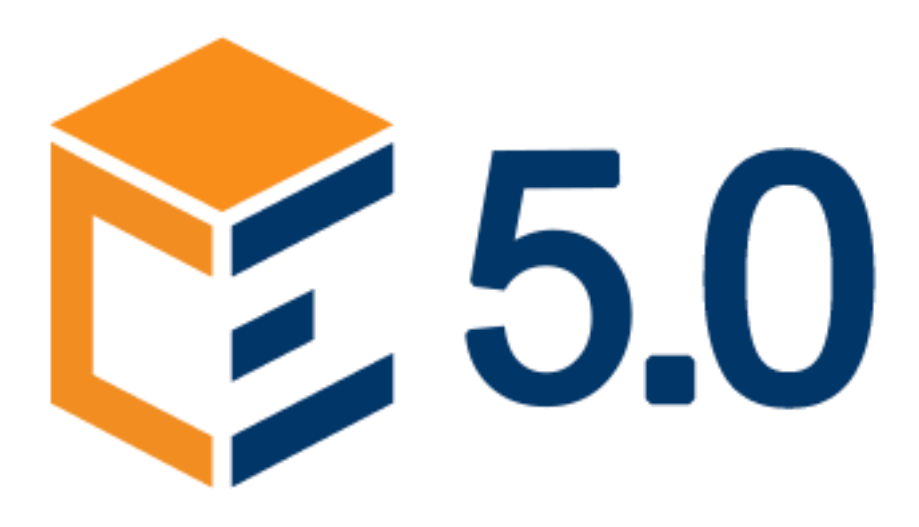

## PORTALI FAD IN AMBIENTE 5.0

- FAQ -

Progettazione Emooc Ltd Langdale House 11 London VAT NUMBER GB330491721 **Strumenti** Emooc srl Viale Europa unita 22 Treviso CF e P. IVA 05201420261 **Corsi** Emooc Plus srl Viale Europa unita 22 Treviso CF e P. IVA 05335290267

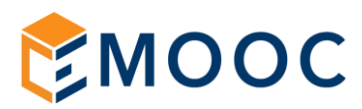

## FAQ 1: Ho finito un video ma non riesco ad andare al video successivo

La piattaforma aggiorna i secondi di completamento con uno scatto di +5 secondi, in tempo reale.

Per il conteggio si intente la permanenza totale sul video, quindi spostare la barra di navigazione a fine video non ha alcun effetto sul conteggio.

Il conteggio dei secondi dipende da diversi fattori, infatti avviene un conteggio inferiore quando: si seguono i corsi con la connessione in wifi, oppure via cavo quando la rete è sovraccarica, in pratica con ogni tipo di connessione instabile. La probabilità di una connessione instabile aumenta all'aumentare del numero di persone collegate alla stessa rete. Quando si abbassa la finestra non seguendo il video ed ascoltando solo l'audio, quando si svolgono altre attività in contemporanea, quando si fa partire il video e lo si riprende diverso tempo dopo, quando si disattiva l'audio, quando si apre lo stesso video in diverse schermate, quando vengono seguiti più video insieme.

In pratica, ogni qualvolta si verificano eventi che impediscono il costante aggiornamento dei secondi del video influendo sulla connessione ed ogni qualvolta viene a mancare la corretta visualizzazione del video. Non ci è possibile influire su tali casistiche che non dipendono dalla piattaforma; pertanto, continuare a ripetere le stesse azioni vuol dire continuare ad avere gli stessi problemi con i video.

Ricordiamo inoltre che il pulsante "Next activity" sotto il video, e quello della lezione successiva in alto a destra è una comodità per l'utente, che però presenta delle lacune alcune volte. Ovvero, alcuni browser bloccano l'aggiornamento di questo pulsante, non sbloccandolo. Questa è una caratteristica del singolo utente e non possiamo influire sui computer degli utenti.

Pertanto, invitiamo gli utenti di provare a tornare al corso, dove c'è l'elenco di tutte le lezioni, aggiornare la pagina e cliccare sulla attività successiva direttamente dall'elenco.

## FAQ 2: Ho finito i quiz ma il completamento del corso in dashboard non è al 100%, perché?

I corsi non avranno mai una percentuale di completamento equivalente a 100% in quanto sono presenti dei moduli dedicati ai soli amministratori. Questi moduli vengono utilizzati per la corretta verifica delle sessioni, e non sono visibili agli utenti.

Il corso è considerato completato una volta finiti i 4 blocchi relativi ai quiz che si trovano a fine di ogni corso.

## FAQ 3: Ho sbagliato a rispondere ad un guiz, cosa posso fare?

Non è possibile modificare la risposta errata nel tentativo in corso. L'utente deve concludere il tentativo attuale, inviando il tutto, come se tutte le risposte fossero corrette. In seguito, il sistema consentirà all'utente di procedere con un nuovo tentativo, ripetendo l'intero blocco dei quiz.

In questo video viene mostrato come ritentare un quiz: https://formazione50.emoocsrl.it/wp-content/uploads/2023/07/Come-ritentare-un-quiz.mp4

Progettazione Emooc Ltd Langdale House 11 London VAT NUMBER GB330491721

Strumenti Emooc srl CF e P. IVA 05201420261

Corsi Emooc Plus srl Viale Europa unita 22 Treviso Viale Europa unita 22 Treviso Via XX Settembre 35 Cosenza CF e P. IVA 05335290267

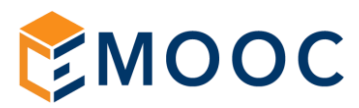

## FAQ 4: Non riesco ad accedere alla piattaforma con le credenziali fornite

Per le credenziali di accesso, l'utente deve contattare il suo responsabile o la persona che gli ha fornito i dati di accesso, oppure direttamente l'Ente di formazione di riferimento.

Il personale in chat non ha accesso a tali informazioni per motivi di privacy.

## FAQ 5: Seguo più video in contemporanea ... ci sono conseguenze?

La piattaforma elimina in automatico le sessioni in contemporanea ed il report finale tiene conto di un solo video alla volta. Pertanto, chi svolge più video in contemporanea si troverà un report finale dimezzato o comunque inferiore rispetto al totale delle ore da seguire, con l'obbligo di adempiere alle ore mancanti.

Progettazione Emooc Ltd VAT NUMBER GB330491721

Strumenti Emooc srl CF e P. IVA 05201420261

Corsi Emooc Plus srl Langdale House 11 London Viale Europa unita 22 Treviso Viale Europa unita 22 Treviso Via XX Settembre 35 Cosenza CF e P. IVA 05335290267